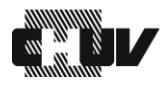

## Procédure de retrait d'un stupéfiant périmé

| 1.  | Appuyer sur « Définir comme périmé » situé dans le menu « Plus » de la barre inférieure de l'écran.                                                                            |
|-----|----------------------------------------------------------------------------------------------------|
|     | Tous les patients<br>disponibles Mes patients Attribuer et charger et<br>réapprovisionner Carte CUBIE™                                                                         |
| 2.  | Dans la barre latérale située à gauche de l'écran, sélectionner :                                                                                                    |
|     | A. « Médicaments périmés » si le stupéfiant est déjà périmé,                                                                                                    |
| 0   | B. « Medicaments bientot perimes » si le retrait est effectue avant peremption.                                                                                                |
| 3.  | Selectionner le.s stupefiant.s desires.                                                                                                    |
| 4.  | Appuyer sur l'icone Perime en bas a droite de l'ecran.                                                                                                    |
| 5.  | L'emplacement s'ouvre.                                                                                                    |
| 5.  | Effectuer le comptage inventaire stupéfiant demandé.                                                                                                    |
| 6.  | Valider le comptage à l'aide de l'icône Accepter I.                                                                                                    |
| 7.  | Retirer le nombre d'unités de stupéfiants périmés.                                                                                                    |
| 8.  | Indiquer le nombre d'unités de stupéfiants périmés retirés.                                                                                                    |
| 9.  | Vérifier la date d'expiration des stupéfiants restants dans l'emplacement.                                                                                                    |
| 10. | Appuyer sur Accepter I et/ou refermer l'emplacement.                                                                                                    |
| 11. | Appuyer sur Rapports situé dans le menu « Plus » de la barre inférieure de l'écran.                                                                                            |
|     | Tous les patients<br>disponibles Mes patients Attribuer et charger et<br>réapprovisionner Carte CUBIE™ Plus ▲                                                                  |
| 12. | Sélectionner « événement »                                                                                                    |
|     | Rapports Fermer la session                                                                                                    |
|     | Inventaire                                                                                                    |
|     | Récupération réapprov.                                                                                                    |
|     | Distribution réapprov.                                                                                                    |
|     | Annuler                                                                                                    |
| 13. | Rechercher le stupéfiant à retourner dans la barre de recherche                                                                                                    |
| 14. | Entrer une période de 1 jour pour cibler le retrait du stupéfiant.                                                                                                    |
|     | Date de début : 12/03/2024 Cate de fin : 13/03/2024                                                                                                    |
| 15. | Sélectionner Exécuter rapport                                                                                                    |
| 16. | Sélectionner « imprimer » afin d'imprimer le rapport sur un ticket.                                                                                                    |
| 17. | Transmettre le stupéfiant ainsi que le rapport de retrait à l'assistant.e en pharmacie d'unité de soins ou renvoyer le tout à la pharmacie centrale dans une caisse sécurisée. |